生活衛生課 環境衛生監視担当係

# オンライン申請・届出 マニュアル

#### 2版 R7.2.18

1

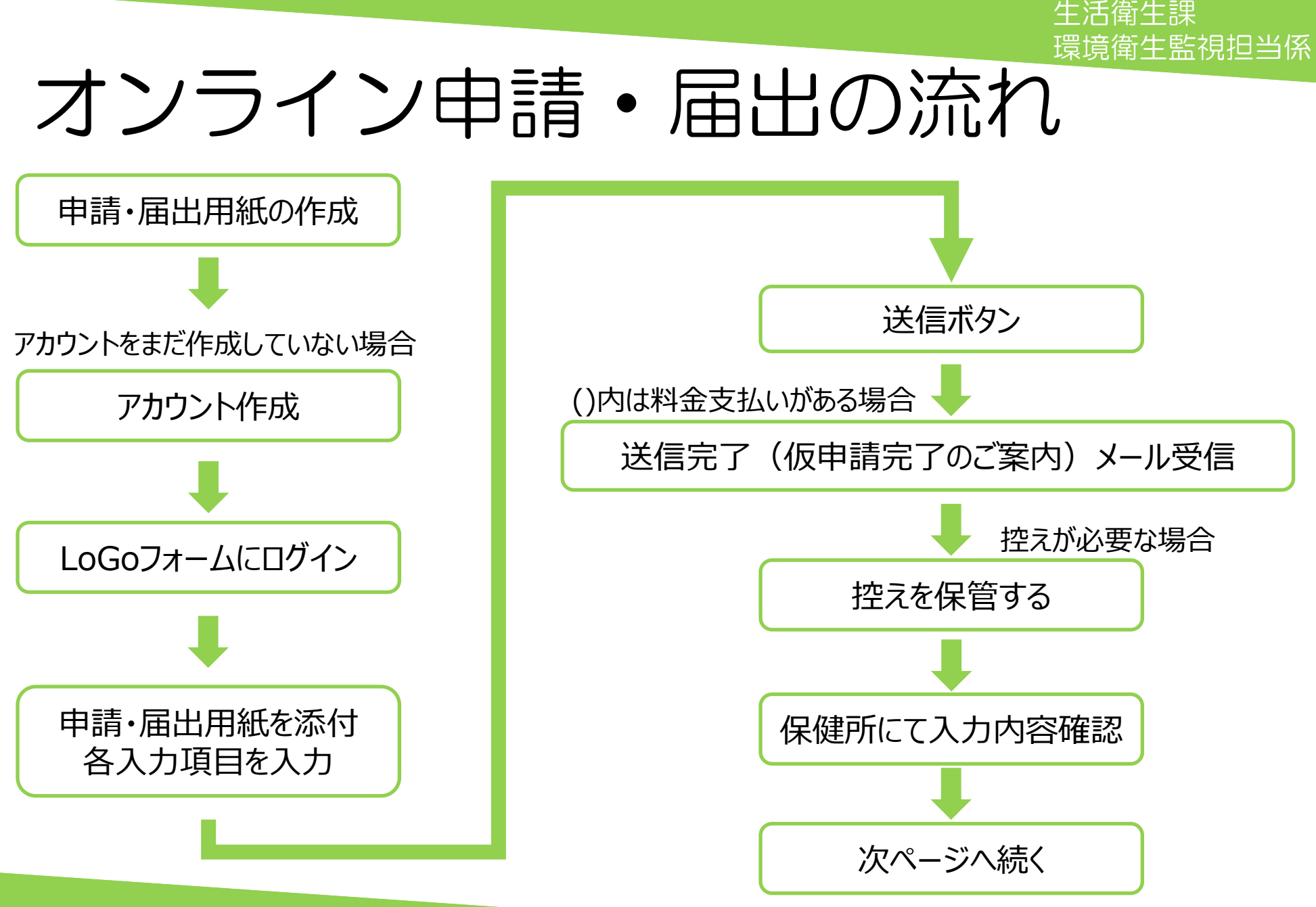

生活衛生課 環境衛生監視担当係 オンライン申請・届出の流れ2 入力内容の修正が必要な場合 補正依頼

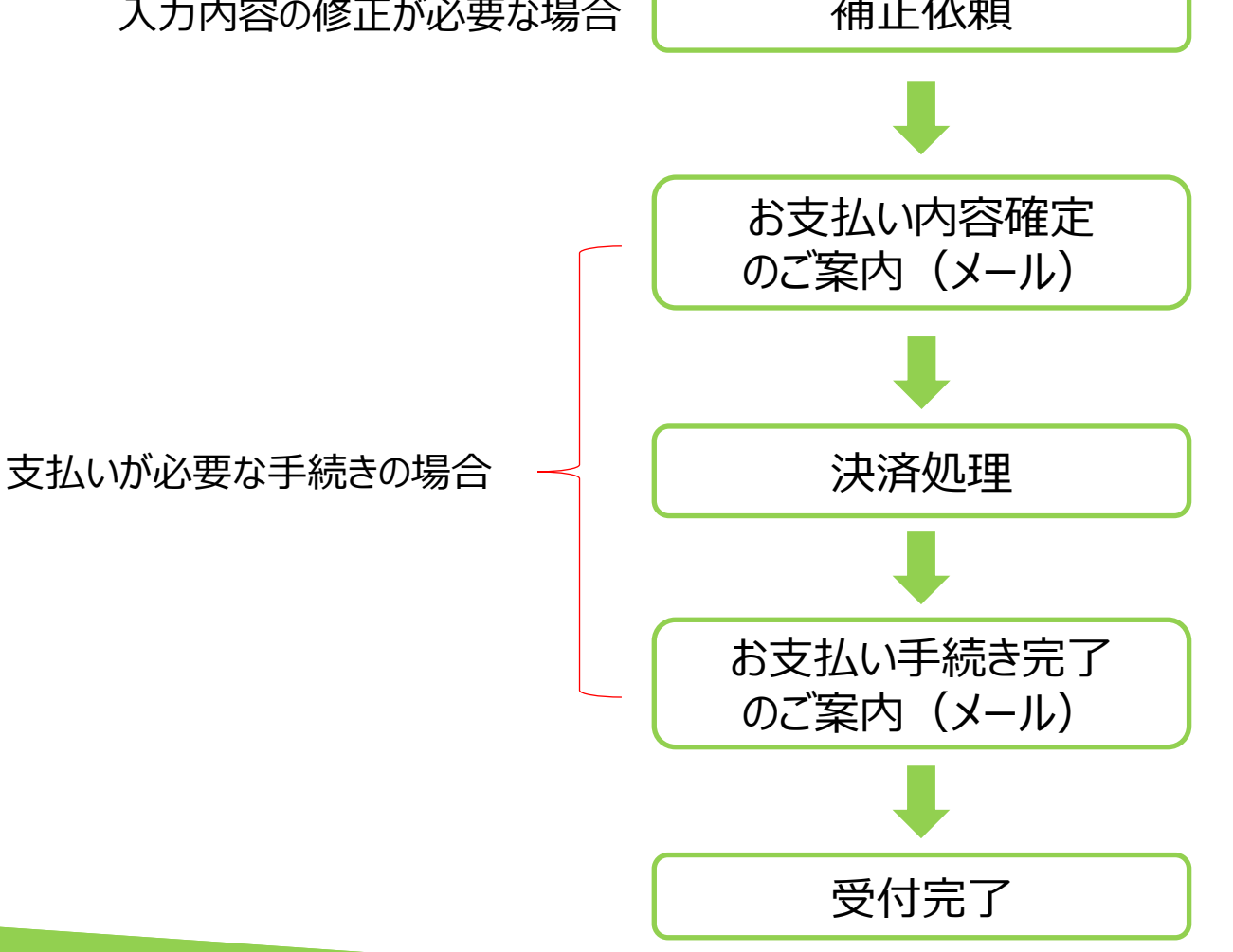

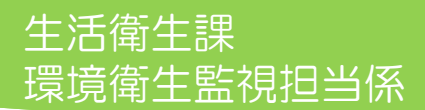

# 申請・届出用紙の作成

#### 【例:理美容所の変更届の場合】

区ホームページ

トップページ>保健・福祉>衛生>環境衛生>理容所・美容所の開設など

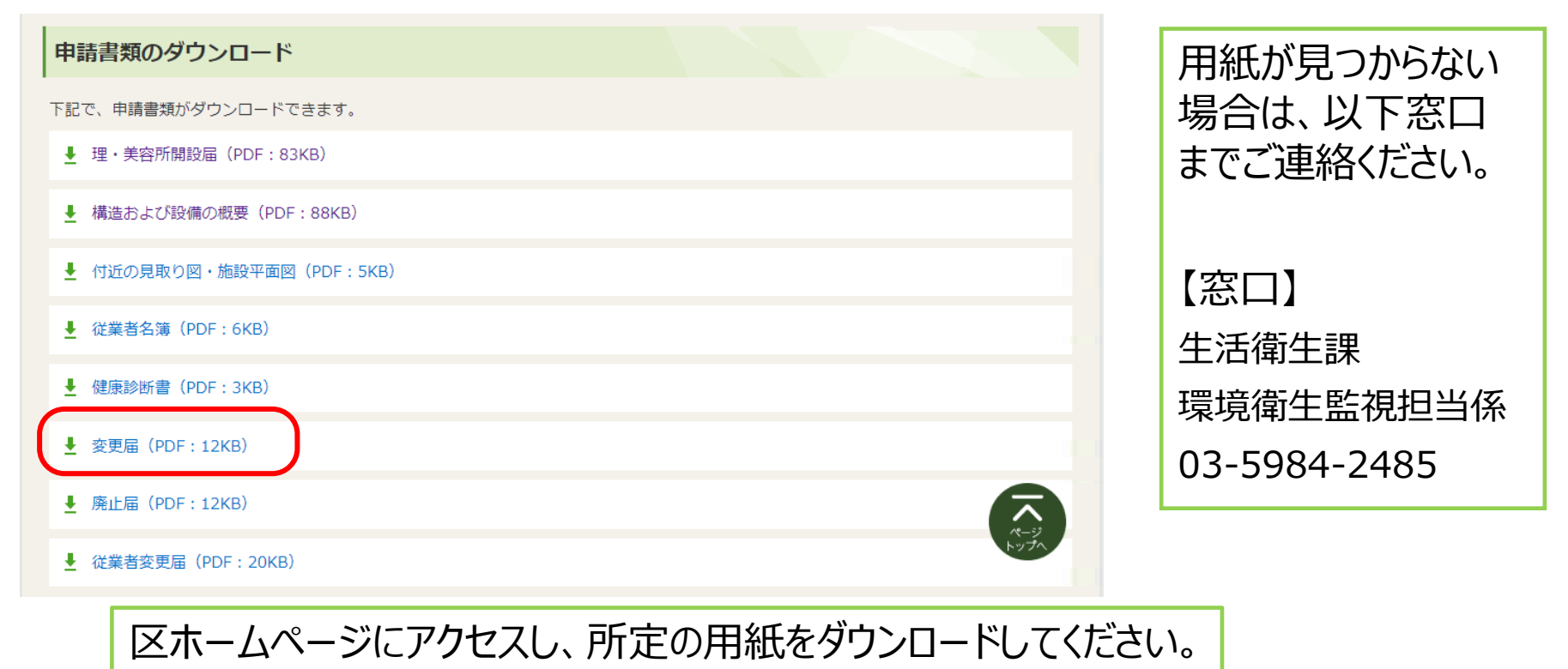

ダウンロード後、用紙内の必要事項を埋めてください。

#### 生活衛生課 環境衛生監視担当係

# アカウントの作成 ~まだアカウントを作成していない場合~

#### 区ホームページ

トップページ>保健・福祉>衛生>環境衛生> 環境衛生電子申請専用ページ

#### 2. 手数料が不要なお手続き

保健所への事前連絡の上、下記の外部リンクよりご申請ください。 □開設届(コインオペレーションクリーニング・届出プール施設) □変更届(特定建築物を除く全業種) □地位承継届(理容所・美容所・クリーニング所※無店舗取次店含む・興行場 □給水開始報告(簡易専用水道・小規模貯水槽) □法定検査報告書(簡易専用水道) □温泉成分等掲示の届出(温泉利用施設) □専用水道関係の全ての届出(専用水道) □患者入浴許可申請書(公衆浴場) □公衆浴場営業開始届(公衆浴場) □近隣住民説明報告(旅館業) □近隣住民説明報告(旅館業)

#### LoGoフォームログイン画面

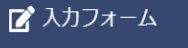

このフォームは、株式会社トラストバンクが提供する電子申請サービス「LoGoフォーム」へログインをして申請する必要があります。 下記の案内に沿って、次の画面に進んでください。

#### ログインして申請

すでにアカウントをお持ちの方は、ログインをして申請にお進みください。

-] ログイン

#### 新規アカウント登録して申請

アカウントをお持ちでない方は、アカウント登録をして申請にお進みください。

アカウント登録でマイページをご利用できます 自分の申請履歴を確認できます。 氏名や住所などの登録内容を利用して、申請フォームへ自動入力できます。 電子文書の確認や支払いが必要な申請もすぐわかります。 ᅪ 新規アカウント登録

①区ホームページ「環境衛生電子申請専用ページ」内の当てはまる手続きを押してください。
 (上記画像は手数料が不要な手続きの場合)
 ②LoGoフォームログイン画面下部の「新規アカウント登録」ボタンを押してください。

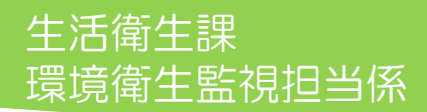

### アカウントの作成2

#### 新規アカウント登録のページ

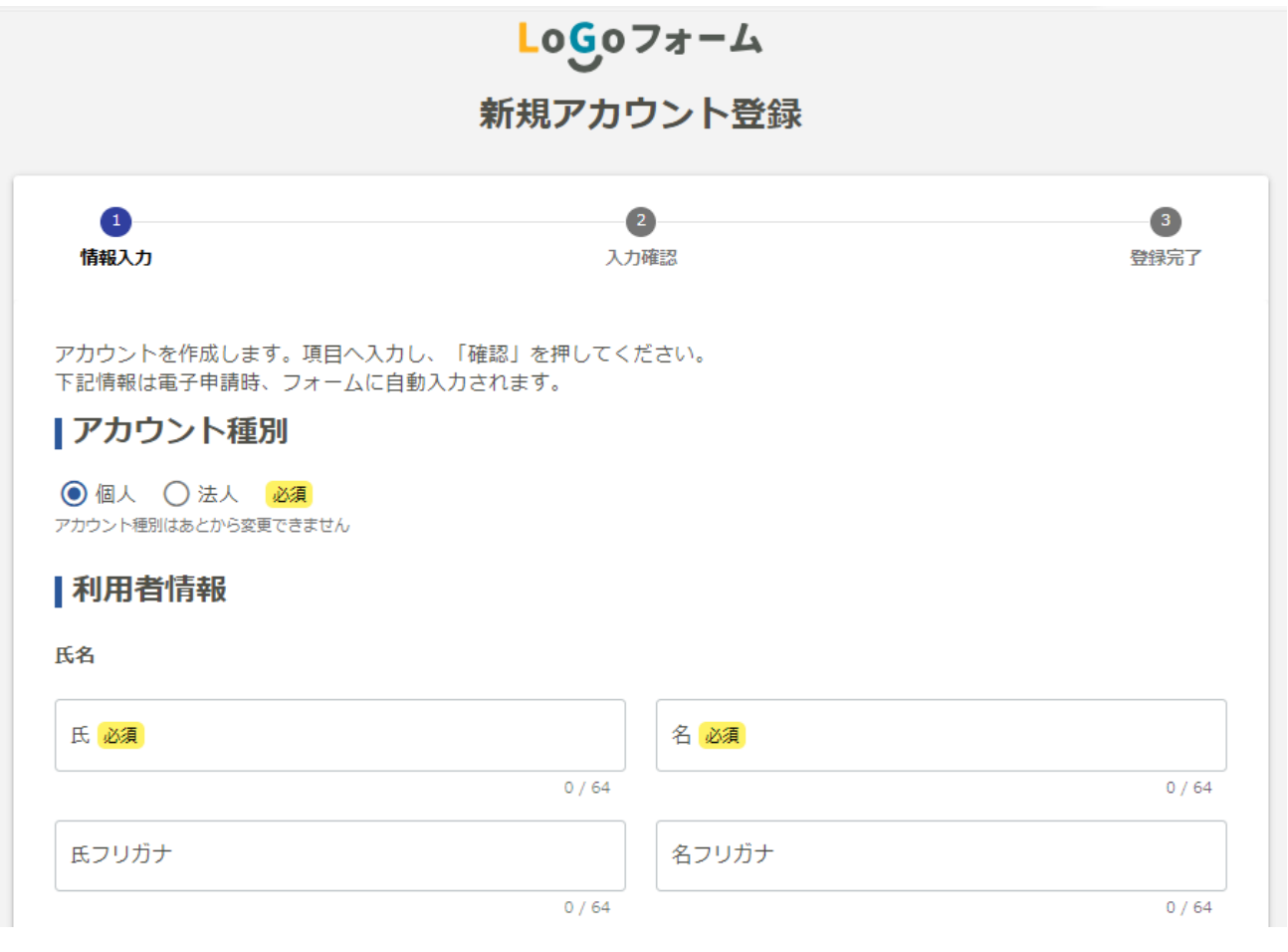

# ログイン

#### 📝 入力フォーム

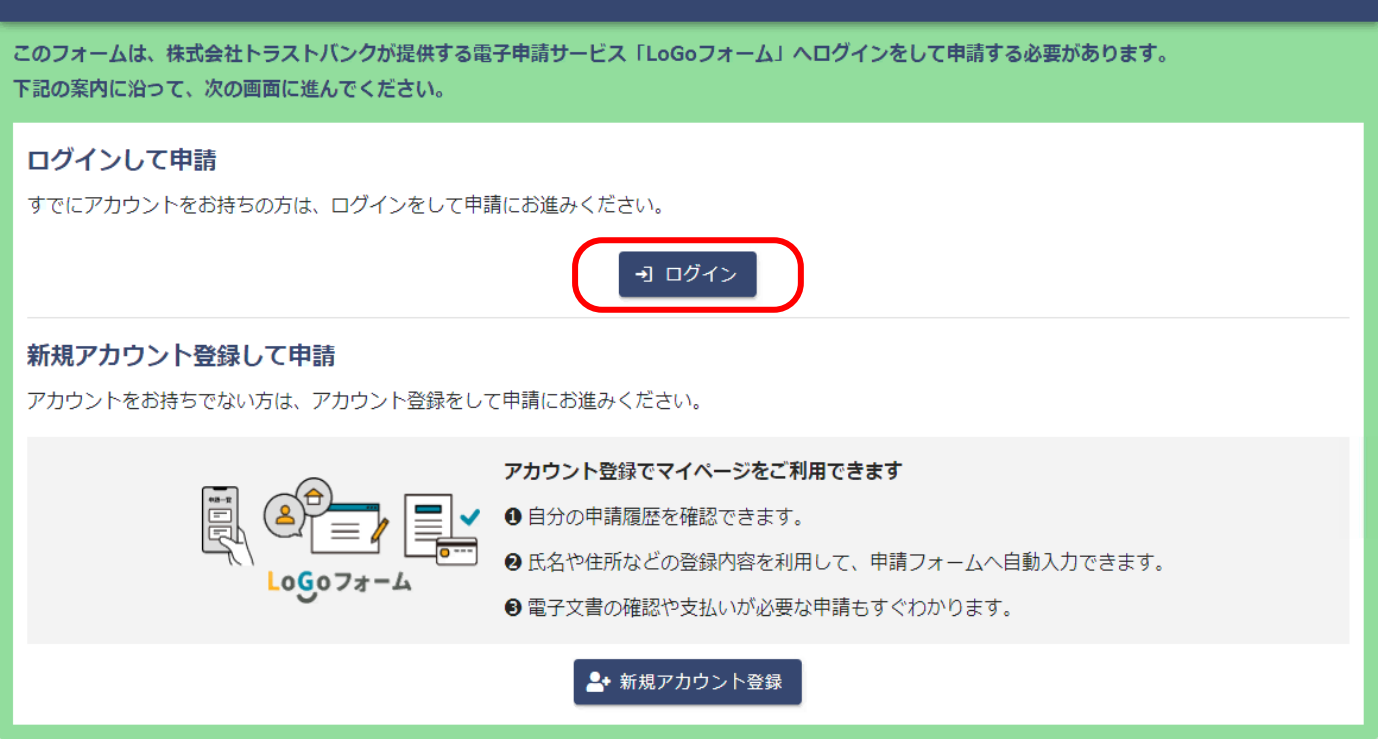

アカウントが作成後、「ログイン」ボタンを押してログインしてください。

# 入力作業①

| 📝 入力フォーム                                                                                                    |                     |       |       |          |      |  |
|----------------------------------------------------------------------------------------------------|---------------------|-------|-------|----------|------|--|
| 1 入力1                                                                                                    | 2入力2                | 3 入力3 | ④ 入力4 | 5 確認 ——— | 6 完了 |  |
| 下記のフォームにご入                                                                                                    | 下記のフォームにご入力をお願いします。 |       |       |          |      |  |
| 利用規約への同意<br>本フォームを利用して申請やアンケートへの回答等行う場合、練馬区LoGoフォーム利用規約への同意が必要です。<br>次の規約をよくお読みいただき、同意する場合はチェックを入れてください。<br>練馬区LoGoフォーム利用規約 |                     |       |       |          |      |  |
| → 次の画面へ進む 入力内容を一時保存する                                                                                                    |                     |       |       |          |      |  |

利用規約を読んでから同意したうえで、チェックボックスにチェックしてください。

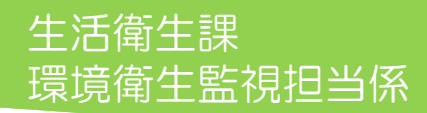

# 入力作業②

#### 

電子による届出をする前に以下保健所窓口までご相談ください。 練馬区保健所 生活衛生課 環境衛生監視担当係 電話番号:03-5984-2485 平日8時30分~17時15分まで

| 入力1                                                 | ✓ 入力2                                                          | 3 入力3                                                                | 4 入力4 ——                  | 5 入力5                        | 6 確認          |  |
|-----------------------------------------------------|----------------------------------------------------------------|----------------------------------------------------------------------|---------------------------|------------------------------|---------------|--|
| <b>重を選択してく</b><br>理容所・美容所<br>間易専用水道・小規<br>墓地(まちづくり名 | <b>どさい 必須</b><br>) クリーニング所 ()<br>見模貯水槽 () 旅館業<br>条例関連手続き) () 裏 | <ul> <li>コインランドリー</li> <li>○ 特定建築物-飲;</li> <li>島地(許可申請関連)</li> </ul> | ○ 公衆浴場 ○ 温<br>料水貯水槽等維持管理物 | 泉 🔵 プール 🔵 興行<br>況報告書- 🔵 アスベス | 場 🔘 専用水道<br>ト |  |
| 続き内容を選択し                                            | してください 必須                                                      |                                                                      |                           |                              |               |  |
| ○ 変更届 ○ 地位承                                         | st継届(譲渡・合併・分割                                                  | 剛・相続) 🔘 廃」                                                           | 上届                        |                              |               |  |
| <b>既に届出様式を作成</b><br>)作成済み<br>)また作成していない             | <b>成済みですか? 必</b>                                               | Ę                                                                    |                           |                              |               |  |
|                                                     | <b>4</b> 10前                                                   | の画面に戻る                                                               | →次の画面へ進む                  | 入力内容を一時保存する                  |               |  |

届出様式を作成したうえで、次の画面へ進んでください。

生活衛生理

# 入力作業④

| 📝 入力フォーム                                          |                           |                     |           |          |
|---------------------------------------------------|---------------------------|---------------------|-----------|----------|
| 🕙 入力1 ――― 🌏 入力2 ―― 🕑 入                            | 力3                        | 5 入力5               | 6 確認      |          |
| 担当者名・電話番号・メールアドレスをご入<br>※ 保健所から問い合わせさせていただく場      | カください<br>合には、こちらに連絡いたし    | <i>,</i> ます。        |           |          |
| <b>氏名</b><br>氏<br>練馬                              | <sup>名</sup><br>太郎        |                     |           |          |
| <b>電話番号</b><br>電話番号 <mark>必須</mark><br>0359842485 | 2/64                      |                     |           | 2/64     |
| 10/15<br>メールアドレス                                  |                           |                     |           |          |
| _ ×-ルアドレス ፼<br>※注意※                               | メールアドレス (                 | 確認) <mark>必須</mark> |           | 31 / 128 |
| メールアドレスは本手続きのやり耳<br>(アカウント作成時に使用したア               | 取りに使うアドレスをン<br>ドレスが始めから入っ | 入力してくださ<br>カされています  | にい。<br>す) |          |

# 入力作業5

#### 作成済みの届出様式をアップロードしてください 必須

#### この部分をクリックして、届出様式の電子ファイルを添付してください。

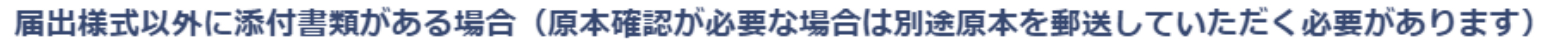

以下数字入力欄に添付書類(ファイル)の数をご入力ください。

添付ファイルは15件まで増やすことができます。

添付ファイルは1件につき、10MBまで添付が可能です。

フォーム全体では、100MBまで添付が可能です。

※ 容量を超える場合は、担当までご相談ください。

この部分に添付したい書類の数を数字で入力してください。

添付ファイル①

この部分をクリックして、添付書類の電子ファイルを添付してください。

# 入力作業⑥

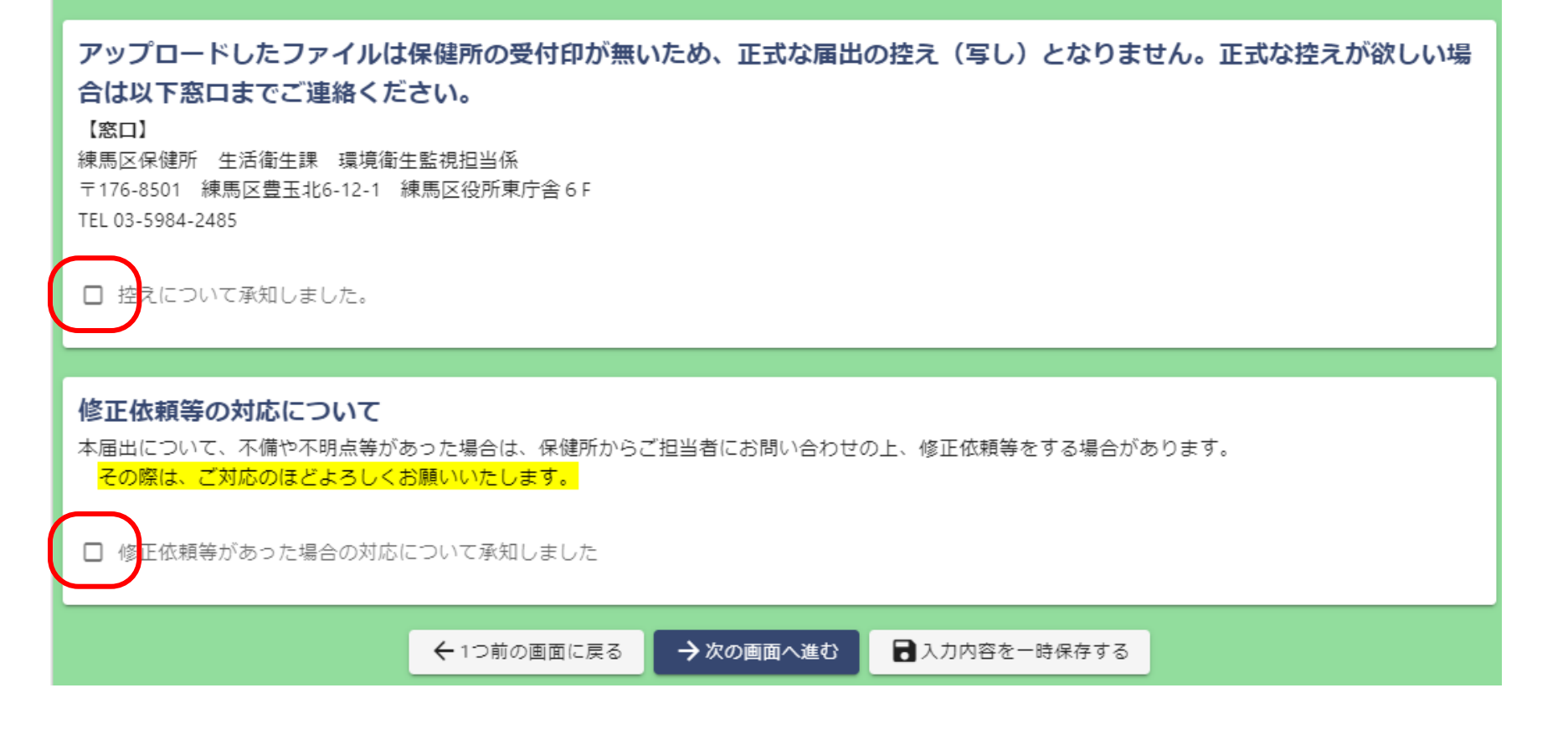

それぞれ内容をよく読んで承知したうえでチェックし、次の画面へ進んでください。 次の画面の注意事項もよく読んでチェックし、次の画面へ進んでください。

|   |    | • |
|---|----|---|
| 达 | 1三 | ] |

#### 入力内容確認

練馬区LoGoフォーム利用規約に同意します。

#### 事前相談の有無

電子による届出をする 相談済み 場合は、必ず事前に練 馬区保健所までご相談 ください。

#### 業種を選択してください

理容所・美容所

#### 手続き内容を選択してください

変更届

#### 既に届出様式を作成済みですか?

作成済み

氏名 練馬太郎

電話番号 0359842485

#### 入力内容を一通り確認後、問題がなければ、「送信」ボタンを押してください。

# 控えの保管

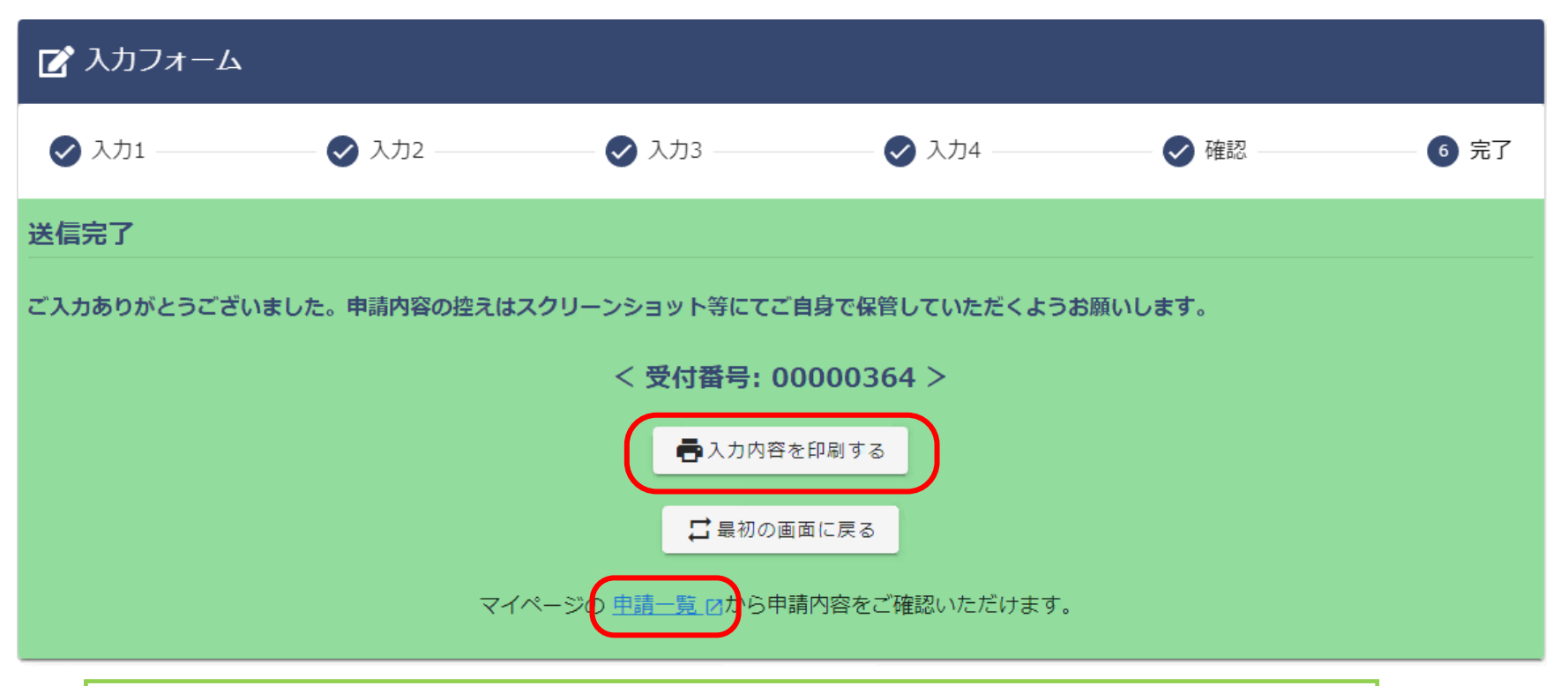

#### 受付が完了した手続はマイページから定期的に削除されます。

そのため、申請内容の控えは①か②の方法で作成し、保管をお願いします。 ①「入力内容を印刷する」ボタンを押して印刷。 ②マイページの「申請一覧」より、入力内容を保管。(詳細はスライドP16)

控えの保管2

| <b>てすと太郎さんのマイページ</b><br>前回ログイン: 2024/04/04 14:05                                                                                                    | ▶ 申請一覧                  |                                                                                                  |           |  |
|----------------------------------------------------------------------------------------------------|-------------------------|--------------------------------------------------------------------------------------------------|-----------|--|
|                                                                                                    | Q 申請を検索                 | Q 申請を検索                                                                                          |           |  |
| 東京都練馬区                                                                                                    | 2件                      |                                                                                                  | 申請日の新しい順・ |  |
| <ul> <li>▶</li> <li>▶</li> <li>▶</li> <li>■</li> <li>■<th><b>プール再開届</b><br/>東京都練馬区</th><th></th></li></ul> | <b>プール再開届</b><br>東京都練馬区 |                                                                                                  |           |  |
| 受付番号:00000364 申請状況:受付 申請日時:2024/04/04 14:03                                                                                                    |                         |                                                                                                  |           |  |
| マイページ – 申請一覧。                                                                                                    | より、                     | <u>申請一覧</u> > ブール再開届                                                                             |           |  |
| 該当の手続きの詳細ボタン                                                                                                    | ッを押してください。              | <ul> <li>▶ プール再開届</li> <li>東京都練馬区</li> <li>受付番号:00000364 申請状況:受付 申請日:2024/04/04 14:03</li> </ul> |           |  |
| 表示された画面を印刷また                                                                                                    | こは                      | 申請内容                                                                                             |           |  |
| スクリーンショットにてご自身                                                                                                    | を保管してください。              | <ul> <li>練馬区LoGoフォーム利用規約に同意します。</li> <li>問. 経営者情報</li> <li>経営者区分</li> <li>法人(学校等)</li> </ul>     |           |  |
| 受付が完了した手続はマ<br>定期的に削除されます。                                                                                                    | イページから                  | <b>名称</b><br>ねりま小学校<br><b>代表者肩書</b><br>校長                                                        |           |  |

マイページ

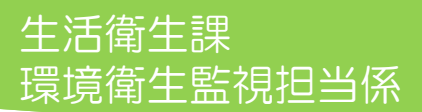

# 送信完了メールが届く

※本メールは、フォームにご入力された方にお送りする自動配信メールです。本メールへの返信はでき ※本メールに心当たりが無い場合は、お手数ですがメールを破棄していただきますようお願いいたしま

ご入力ありがとうございました。申請内容の控えはスクリーンショット等にてご自身で保管していたた

■フォーム名: 練馬区環境衛生関係届出フォーム

-----

申請状況は以下のURLで随時照会できます。

https://logoform.jp/mypage

※申請状況が「受付」と表示されている場合、事務処理中です。 申請状況が「受付完了」と表示されている場合、事務処理が終わり、受付が完了です。
※マイページで表示されている「受付番号」と保健所で管理する収受番号は異なりますのでご注意ください。

練馬区保健所 生活衛生課 環境衛生監視担当係 TEL:03-5984-2485

申請時に入力したメールアドレス宛に

左のようなメールが届きます。

URLをクリックするとマイページへ飛べます。

※料金が発生する手続きの場合は、メールの文面が異なります。(P20参照)

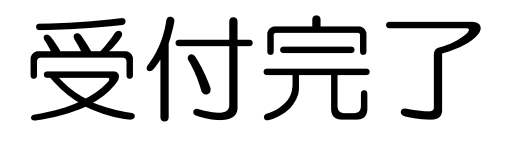

マイページ ▶ 申請一覧 てすと太郎さんのマイページ 前回ログイン:2024/04/04 14:05 Q 申請を検索 対応が必要な申請のみ表示 東京都練馬区 2件 申請日の新しい順 申請一覧 > プール再開届 東京都練馬区 一時保存中の申請 > 受付番号:00000364 申請状況:受付 申請日時:2024/04/04 14:03 詳細> 受付完了した際に、特段 通知等はありません。 プール再開届 東京都練馬区 申請状況はご自身で確認 受付番号:00000364 申請状況:受付完了 申請日時:2024/04/04 14:03 詳細> をお願いします。

申請状況が「受付」の場合、保健所で内容確認中です。 内容確認後、問題がなければ申請状況が「受付完了」に変わり、本申請は完了です。 料金の支払いが発生する手続きの場合は、次ページ以降を引き続きご覧ください。

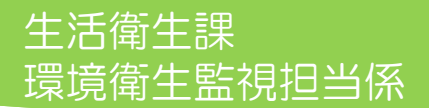

お支払いの手続き

#### ~料金の支払いが発生する場合~

【申請内容入力後の手続きの流れ】

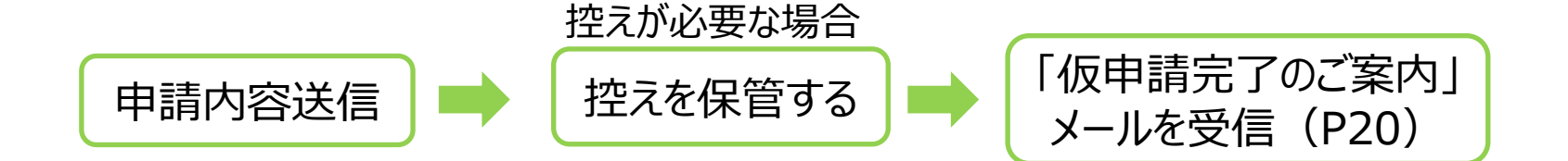

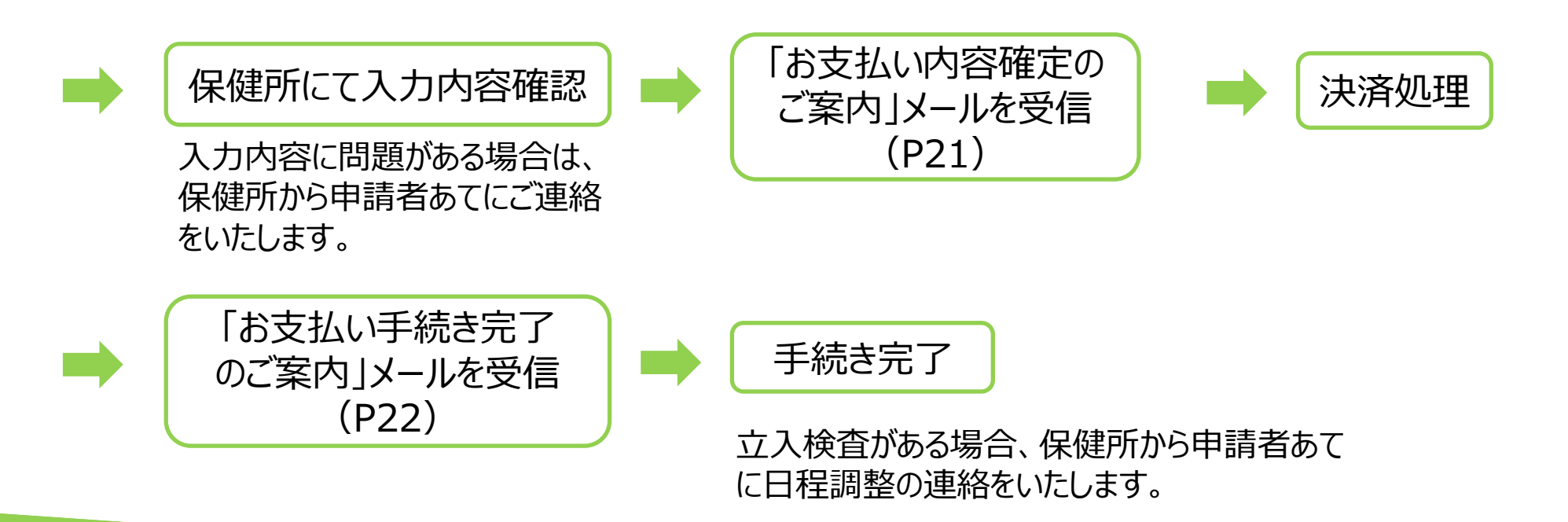

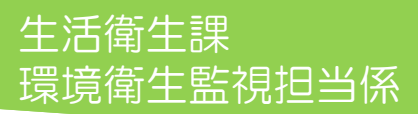

# 「仮申請完了のご案内」メール

🖌 【重要】仮申請完了のご案内 - 【決済手続フォーム】練馬区環境衛生関係

※本メールは、フォームにご入力された方にお送りする自動配信メールです。本メールへの返信はできません ※本メールに心当たりが無い場合は、お手数ですがメールを破棄していただきますようお願いいたします。

ご入力ありがとうございました。申請内容は印刷またはスクリーンショット等にてご自身で保管していただ。 いします。

申請内容を審査後にお支払金額を確定し、メールにてご案内いたします。

■フォーム名: 【決済手続フォーム】練馬区環境衛生関係 この後、保健所が申請内容を審査し、問 題がなければ、料金支払い用URLを載せ たメールを別途お送りいたします。

URLをクリックするとマイページへ飛べます。

申請時に入力したメールアドレス宛に

左のようなメールが届きます。

申請状況は以下のURLで随時照会できます。 https://logoform.jp/status/ingui

【申請完了のための重要な情報】

- ・申請内容の審査完了後、確定した金額と決済情報入力のためのURLをお送りします。
- ・本URLアクセスのためには、以下のパスワード入力が必要です。

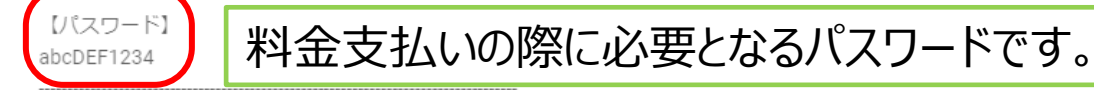

練馬区保健所 牛活衛牛課 環境衛牛監視担当係 TEL:03-5984-2485

#### 生活衛生課 環境衛生監視担当係

「お支払い内容確定のご案内」メール

🖌 【要対応】お支払い内容確定のご案内 - 【決済手続フォーム】練馬区環境衛生関係

|                                                                                             | 保健所が申請内容を審査後に問題がなけ<br>れば左のようなメールが届きます。     |
|---------------------------------------------------------------------------------------------|--------------------------------------------|
| 申請確定のための重要なお知らせです。                                                                          | URLをクリックし、料金支払いの手続きを                       |
| 本申請には仮申請時に自動送信されたメール内にあるバスワードが必要です。<br>メール受信後、7日間以内にお支払いが完了しない場合は、申請を取消させて頂く場合がございます。<br>い。 | お願いします。                                    |
| 以下のURLにアクセスし、オンライン決済を実行してください。<br>https://logoform.jp/payment/COIid/                        | 前回送られた「仮申請完了のご案内」メー<br>ルに記載のパスワードが必要となります。 |

■フォーム名: 【決済手続フォーム】練馬区環境衛生関係

【確定後金額】

※以下の金額は審査後の確定金額となります。

ここに金額情報が入ります。

練馬区保健所 生活衛生課 環境衛生監視担当係 TEL:03-5984-2485

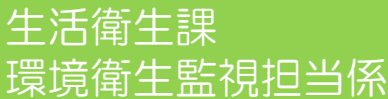

### 「お支払い手続き完了のご案内」メール

#### メールプレビュー

🖌 【重要】お支払い手続き完了のご案内 - 【決済手続フォーム】練馬区環境衛生関係

※本メールは、フォームにご入力された方にお送りする自動配信メールです。本メールへの返信はできません。 ※本メールに心当たりが無い場合は、お手数ですがメールを破棄していただきますようお願いいたします。

以下の申請において決済が完了し、本申請を受け付けました。

■フォーム名:

【決済手続フォーム】練馬区環境衛生関係

ここに金額情報が入ります。

練馬区保健所 生活衛生課 環境衛生監視担当係 TEL:03-5984-2485

料金支払いの手続きが完了すると 左のようなメールが届きます。

申請手続きは以上で終了です。 立入検査がある場合、保健所から申請 者あてに日程調整の連絡をいたします。